| Wipe (Archive) and Un-Wipe (Unarchive) Patient Records                                                                                                    |                                                                                                    |
|----------------------------------------------------------------------------------------------------|----------------------------------------------------------------------------------------------------|
| Wipe (Archive) a Record                                                                                                    |                                                                                                    |
| Click on the down arrow<br>to the left of <b>Show Sites</b><br>and Departments                                                                                                    | Show Sites and Departments                                                                                                    |
| Select Wipe                                                                                                    | Wipe                                                                                                    |
| Filter the list by selecting the <b>Department</b>                                                                                                    | Wipe   Un-Wipe     Site and Department Filter Options         Worthing Hospital          Worthing Hospital                                                                                                    |
| Tick the check box to the far right of the patient record to be wiped (archived)     224227   Curtain, Annette   10 Dec 1952   A1002567   CCF / Anaemic / Dizzy - patient in React Room, next to CCU. Consider   24 Jan 09:31   00:30   Hayes, Maddy   Bucher, William   Y                        |                                                                                                    |
| or if you want to wipe all of the patients on the list tick the Select All check box                                                                                                    |                                                                                                    |
| ID     Name     Date Of<br>Birth     Haspital<br>Number       224230     Blank, Peter     15 Oct 1939     A1002559     Acute UGIB o<br>with 24 hr can       224227     Curtain, Annette     10 Dec 1952     A1002567     CCF / Anaem<br>Furosemide in                                             | Presenting Complaint Arrival<br>Time Waiting Scen By Reviewed<br>By Consultant<br>Review V<br>Select<br>Review   n RV, Acidolic, Hypoxic and CO2 retention. Lethargic. Lives at home<br>er and son 04 Feb 10.59 22.08 Grunself,<br>Laura Richardson,<br>Adrian Y Image: Consultant<br>Select   ic / Dizzy - patient in React Room, next to CCU. Consider<br>fusion based on renal function 24 Jan 09:31 00:30 Hayes, Maddy Bucher,<br>William Y Image: Consultant<br>Select |
| Enter your <b>Code</b><br>(password)                                                                                                    | Code: 🚥                                                                                                    |
| Click on <b>Archive</b><br>Selected Records                                                                                                    | Archive Selected Records                                                                                                    |
| The patient record(s) selected will now be archived and will not appear on the Patient Whiteboard                                                                                                    |                                                                                                    |
| Click on <b>Home</b> to return<br>to the Patient Whiteboard<br>Homepage                                                                                                    | Home                                                                                                    |
| Un-Wipe (Unarchive) a Record                                                                                                    |                                                                                                    |
| Click on the down arrow<br>to the left of <b>Show Sites</b><br>and Departments                                                                                                    | Show Sites and Departments                                                                                                    |
| Select Wipe                                                                                                    | Wipe                                                                                                    |
| Click on the <b>Un-Wipe</b> tab                                                                                                    | Wipe Un-Wipe                                                                                                    |
| Tick the check box to the far right of the patient record to be un-wiped (unarchived)     224230   Blank, Peter   15 Oct 1939   A1002559   Acute UGIB on RV, Acidotic, Hypoxic and CO2 retention. Lethargic. Lives at home   04 Feb 10.59   1328   Grunsell, Laura   Richardson,<br>Advian   True |                                                                                                    |

| Wipe (Archive) and Un-Wipe (Unarchive) Patient Records                  |                          |
|-------------------------------------------------------------------------|--------------------------|
| Enter your <b>Code</b><br>(password)                                    | Code: •••••              |
| Click on <b>Un-Wipe</b><br>Selected Records                             | Un-wipe Selected Records |
| The patient record will now appear back on the Patient Whiteboard       |                          |
| Click on <b>Home</b> to return<br>to the Patient Whiteboard<br>Homepage | Home                     |